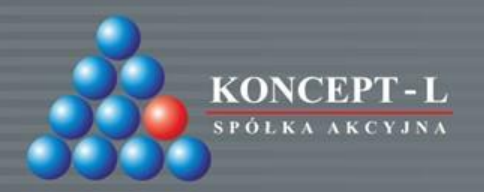

# WIDOK SKLEPU ORAZ MULTI-KOSZYKÓW

SYSTEMY AUTOMATYCZNEJ IDENTYFIKACJI

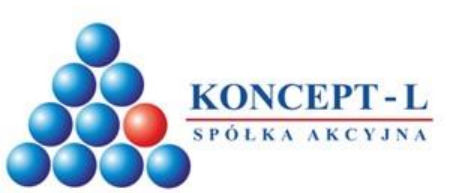

\$ Promocje
Pozostały limit

#### Zmiana języka serwisu i waluty fakturowania

| 🕞 +48 22 512 79 00 🛛 🕅 koncept@ko                    | ncept-I.pl         |                       | Wybierz język                                  | × PLN EUR     | USD 🕄 Kontrahent Testowy 🔿 Wyloguj |
|------------------------------------------------------|--------------------|-----------------------|------------------------------------------------|---------------|------------------------------------|
| KONCEPT-L<br>TPOLAL ALCUMA<br>Wersja BETA            |                    | Szukaj artyk          | ulu                                            | 345           | Strefa Klienta 10 982,52 PLN       |
| A PRODUKTY I SI                                      | ERWIS I USŁUGI 🗸 🗸 | ROZWIĄZANIA V WSPARCI | e 🗸 o firmie 🗸 zakupy 🗸 kontakt 🗸              |               |                                    |
| STREFA KLIENTA                                       |                    |                       |                                                |               |                                    |
| 🕆 Zamówienia                                         | Sklep B2B          | Pozostała sprzedaż    |                                                |               |                                    |
| h Zapytania o wycenę                                 |                    |                       |                                                |               |                                    |
| Oferty sprzedaży                                     | Numer              | Data wystawienia      | Status                                         | Wartość Netto | Wartość Bruk                       |
| G Faktury                                            | 5                  | 2021-05-25            | anulowane (Opłacone, )                         | 755,41 PLN    | 929,15 PLN                         |
| Wydania Zewnętrzne RMA                               | 4                  | 2021-05-17            | anulowane (Nieopłacone)                        | 245,41 EUR    | 301,85 EUR                         |
| 📼 Dane firmy                                         | з                  | 2021-05-14            | zrealizowane (Nieopłacone, )                   | 2 151,80 PLN  | 2 646,71 PLN                       |
| <ul> <li>Iwoje konto</li> <li>Imoje konto</li> </ul> | 1                  | 2020-12-08            | oczekuje na potwierdzenie sklepu (Nieopłacone) | 109,86 PLN    | 135,12 PLN                         |

Potrzebujesz faktury w innej walucie? Żaden problem. Zmień walutę serwisu na tę, w której oczekujesz fakturowania, a zamówienie zostanie zrealizowane zgodnie z Twoją dyspozycją. Zmiany waluty można dokonać również w koszyku podczas finalizacji zamówienia oraz z poziomu karty artykułu.

 Zmień język strony zgodnie z preferencjami.

## D 6 C CONCEPT-L.PL

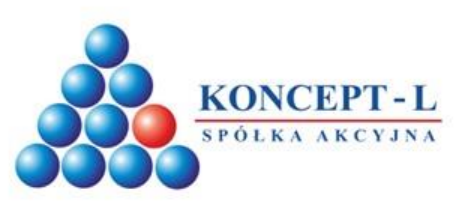

#### Koszyk i wielokoszykowość systemu

| 🕞 +48 22 512 79 00 🛛 🖂 koncept@konce                                                                                                    | ept-Lpi                                                                                 |                                             | Przyznany limit:<br>15000,00 PLN                    | Pozostały Imit:<br>5162,96 PLN                            | PLN EUR USC                                                     | 🖯 Kontrahent Testowy 🔿 Wyloguj                                                                              |
|----------------------------------------------------------------------------------------------------|-----------------------------------------------------------------------------------------|---------------------------------------------|-----------------------------------------------------|-----------------------------------------------------------|-----------------------------------------------------------------|----------------------------------------------------------------------------------------------------|
| KONCEPT - L                                                                                                    | Szukaj artykułu                                                                         |                                             | Q                                                   |                                                           |                                                                 | Strefa klienta Koszyk 1                                                                                     |
| A PRODUKTY Ⅲ SER                                                                                                    | WISTUSŁUGI 🗸 ROZWIĄZANIA 🗸 WSPARCIE 🗸 O FIRMI                                           | e 🗸 zakupy 🗸                                | KONTAKT 🗸                                           |                                                           |                                                                 |                                                                                                    |
| KATEGORIE                                                                                                    | 📾 > Produkty > Czytniki                                                                 |                                             |                                                     |                                                           |                                                                 | Sortowanie                                                                                                  |
| <ul> <li>Czytniki (393)</li> <li>Czytniki dokumentów OCR<br/>(12)</li> <li>Czytniki kart (5)</li> <li>Czytniki kodów kreskowych</li> </ul> | Oferujemy szeroki wybór czytników kodów k<br>i przemysłu, czy służby zdrowia. Dodatkowo | reskowych oraz kodów<br>dysponujemy urządze | v 2D, w tym: czytniki rę:<br>niami odczytującymi kr | CZYTNIKI ——<br>czne, czytniki stacj<br>ody nieposiadająci | onarne, czytniki bezprzewodo<br>e warstwy wizualnej: czytniki F | owe przewidziane zarówno dla branży handlowej, jak<br>AFID, czytniki kart plastikowych i magnetycznych, jak |
| (343)<br>Czytniki RFID (18)                                                                                                    | również urządzenia odczytujące dokumenty                                                | tożsamości oraz kame                        | ery wizyjne umożliwiają                             | ce odczyt tablic re                                       | jestracyjnych.                                                  |                                                                                                    |
| Czytniki tablic<br>rejestracyjnych (15)                                                                                                    | Nazwa i kod                                                                             | llość                                       | List price                                          | Rabat                                                     | Twoja cena                                                      | <b>F</b> Dodaj do<br>Koszyka                                                                                |
| <ul> <li>Drukarki kodów kreskowych<br/>(1625)</li> </ul>                                                                                   | Adapter Cable, 7 ft.<br>CBA-S01-S07ZAR                                                  | 0 szt                                       | 141,75 PLN                                          | 34%                                                       | 93,55 PLN                                                       | Powiadom mnie o dostępności                                                                                 |
| <ul> <li>Drukarki kart plastikowych (34)</li> <li>Materiały eksploatacyjne (594)</li> <li>Oprogramowanie (18)</li> </ul>                   | Adapter Cable, 9 ft, EAS, S05<br>CBA-S05-S09EAR                                         | 0 szt                                       | 313,10 PLN                                          | 34%                                                       | 206.64 PLN                                                      | Powiadom mnie o dostępności                                                                                 |
| <ul> <li>Rozwiązania POS (9)</li> <li>Sieci komputerowe (67)</li> <li>Telemetria (2)</li> </ul>                                            | Akumulator do czytnika CS4070<br>BTRY-CS40EAB00-04                                      | 0 szt                                       | 144,23 PLN                                          | 34%                                                       | 95,20 PLN                                                       | Powiadom mnie o dostępności                                                                                 |
| <ul> <li>Terminale, kolektory danych,<br/>komputery (1109)</li> <li>Outlet (21)</li> </ul>                                                 | Akumulator do czytnika LI3678/DS3678<br>BTRY-36IAB0E-00                                 | 11 szt                                      | 277,35 PLN                                          | 34%                                                       | 183,05 PLN                                                      | - 0 + szt                                                                                                   |
| MARKA V                                                                                                    | Akumulator do czytnika Symbol LS/DS3478 i LS/DS3578<br>BTRY-LS34IA800-00                | 41 szt                                      | 308,13 PLN                                          | 34%                                                       | 203,37 PLN                                                      | - 0 + szt                                                                                                   |
| dostępność 🗸                                                                                                    | Akumulator do czytnika Symbol LS4278/LI4278/DS6878<br>BTRY-LS42RAA0E-01                 | 50+ szt                                     | 107,21 PLN                                          | 34%                                                       | 70,76 PLN                                                       | - 0 + szt                                                                                                   |
| POZOSTAŁE V                                                                                                    | Akumulator do czytnika Zebra DS2278<br>BTRY-DS22EAB0E-00                                | 10 szt                                      | 159,01 PLN                                          | 34%                                                       | 104,95 PLN                                                      | - 0 + szt                                                                                                   |
| od do PLN                                                                                                    | Akumulator do czytnika Zebra DS8178<br>BTRY-DS81EAB0E-00                                | 7 szt                                       | 292,13 PLN                                          | 34%                                                       | 192,80 PLN                                                      | - 0 + szt                                                                                                   |
|                                                                                                    |                                                                                         |                                             |                                                     |                                                           |                                                                 |                                                                                                    |

KONCEPT-L.PL

Po kliknięciu w koszyk pojawią się opcje dodania nowego koszyka, zmiany koszyka, zmiany nazwy koszyka oraz edycji bieżącego koszyka. Funkcja została zaprojektowania w celu agregowania zamówień pod konkretnych klientów. Gdy w ciągu dnia mamy kilku klientów składających zamówienia cząstkowe, operator może przypisać klientowi dedykowany koszyk, który zostanie wysłany do realizacji dopiero po zatwierdzeniu przez niego kompletności zamówienia. Minimalizuje to potrzebę notowania konkretnych zamówień we własnym systemie i ogranicza koszty dostaw.

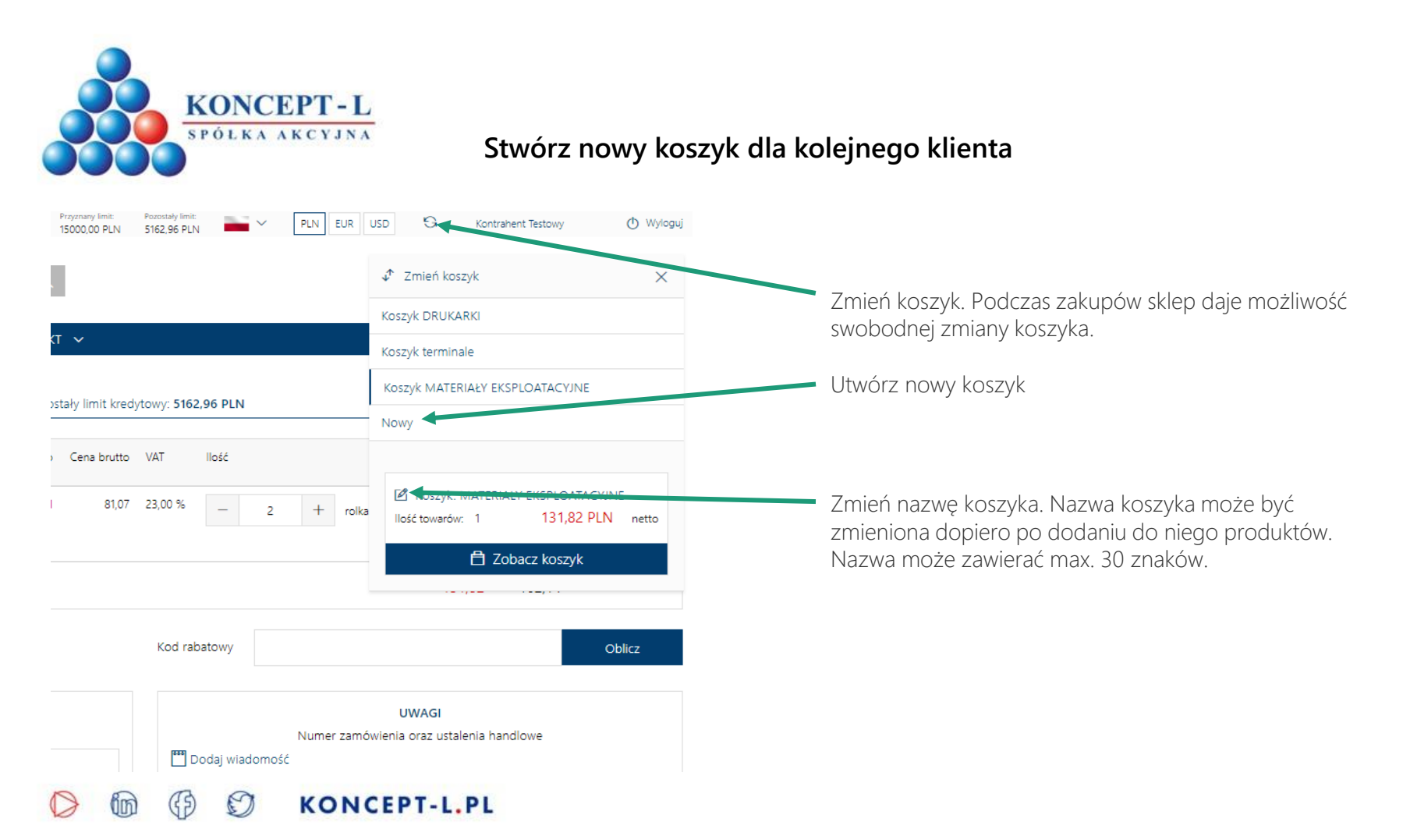

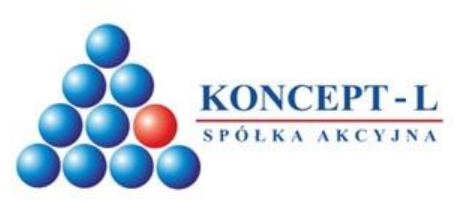

KONCEPT-L.PL

D

(3)

### Napełnij koszyk

| Q +48 22 512 79 00 🛛 🖂 koncept@konc                                                                                      | eptipi                                   |                     | Proyanany limit:<br>15000,00 PLN | Pozostały limit:<br>5162,96 PLN | PLN EUR US    | D 🕄 Kontrahent Testowy 🔿 Wyloguj             |                                                                                                    |
|----------------------------------------------------------------------------------------------------|------------------------------------------|---------------------|----------------------------------|---------------------------------|---------------|----------------------------------------------|----------------------------------------------------------------------------------------------------|
| KONCEPT-L<br>FOILE AREVAN                                                                                                | Szukaj artykułu                          |                     | Q                                |                                 |               | L<br>Strefa klienta Koszyk 3<br>1 166,58 PLN | Aby dokonać zakupu należy wejść na listę produk<br>wybrać kategorię. Następnie przyciskiem ze znakie                                           |
| A PRODUKTY 🗃 SEF                                                                                                    | RWISTUSŁUGI – ROZWIĄZANIA – WSPARCIE – C | o Firmie 🗸 Zakupy 🖞 | 🗸 KONTAKT 🗸                      |                                 |               |                                              | plusa dodajemy interesującą nas ilość danego                                                                                                   |
| KATEGORIE         Image: Produkty > Oprogramowanie           > Czytniki (393)         > Drukarki kodów kreskowych (1625) |                                          |                     | OPRO                             | GRAMOWANI                       | F             | Sortowanie<br>Nazwa (A-2)                    | produktu. Powtarzamy czynność przy każdym<br>produkcie. Następnie zatwierdzamy wybór przycis<br>"dodaj do koszyka" znajdującym się pad kolumną |
| > Drukarki kart plastikowych (34)                                                                                        |                                          |                     |                                  |                                 |               |                                              | ilościami produktów.                                                                                                    |
| Oprogramowanie (18)                                                                                                    | Nazwa i kod                              | llość               | List price                       | Rabat                           | Twoja cena    | Dodaj do<br>Koszyk 3                         |                                                                                                    |
| Do druku etykiet (1/)<br>Do druku kart (1)<br>> Rozwiązania POS (9)                                                      | Designer Express<br>NLDEXX0015           | 0 szt               | 1 333,40 PLN                     | 40%                             | 800,04 PLN    | Powiadom mnie o dostępności                  | <ul> <li>Określ kategorię wyszukiwania</li> </ul>                                                                                              |
| <ul> <li>&gt; Sieci komputerowe (67)</li> <li>&gt; Telemetria (2)</li> <li>&gt; Terminale, kolektory danych,</li> </ul>  | Designer Express<br>NLDEXX0015-U         | 1 szt               | 1 446,40 PLN                     | 40%                             | 867.84 PLN    | - 0 + szt                                    | Dedai wy brana ilećć do koczyka                                                                                                    |
| komputery (1109)<br>Outlet (21)                                                                                          | Designer Pro<br>NLDPXXX015               | 0 szt               | 2 689,40 PLN                     | 40%                             | 1 613,64 PLN  | Powiadom mnie o dostępności                  | Dodaj wybraną nose do koszyka                                                                                                    |
| DOSTEPNOŚĆ 🗸                                                                                                    | Designer Pro<br>NLDPXX0015-U             | 1 szt               | 2 802,40 PLN                     | 40%                             | 1 681.44 PLN  | - 0 + szt                                    |                                                                                                    |
| CENA                                                                                                    | Designer Pro<br>NLDPXXX035               | 0 szt               | 4 045,40 PLN                     | 40%                             | 2 427,24 PLN  | Powiadom mnie o dostępności                  |                                                                                                    |
| od do PLN                                                                                                    | Designer Pro<br>NLDPAD005S               | 0 szt               | 4 949,40 PLN                     |                                 | 4 949,40 PLN  | Powiadom mnie o dostępności                  |                                                                                                    |
| Zastosuj                                                                                                    | LMS Enterprise<br>NLLEXXX0055            | 0 szt               | 33 877,40 PLN                    | 25%                             | 25 408,05 PLN | Powiadom mnie o dostępności                  |                                                                                                    |
|                                                                                                    | LMS Pro<br>NLLPAD0055                    | 0 szt               | 13 537,40 PLN                    | 25%                             | 10 153,05 PLN | Powiadom mnie o dostępności                  |                                                                                                    |
|                                                                                                    | LMS Pro<br>NLLPXX0055                    | 0 szt               | 15 797,40 PLN                    | 25%                             | 11 848.05 PLN | Powiadom mnie o dostępności                  |                                                                                                    |

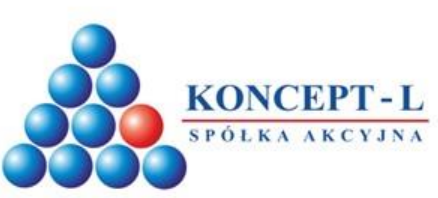

#### Zbiorcze dodawanie do koszyka

| Nazwa i kod                                                                                   | llość  | List price   | Rabat | Twoja cena   | Codaj do<br>Koszyk 2        |
|-----------------------------------------------------------------------------------------------|--------|--------------|-------|--------------|-----------------------------|
| Czujnik obecności papieru do drukarki kioskowej Zebra TTP8000<br>102775                       | 17 szt | 172,51 PLN   |       | 172,51 PLN   | - 0 + szt                   |
| Czujnik otwarcia głowicy do ZD410D, ZD420C, ZD420D, ZD420T,<br>ZD620D, ZD620T<br>PI060383-011 | 0 szt  | 95,36 PLN    |       | 95,36 PLN    | Powiadom mnie o dostępności |
| Czujnik otwarcia głowicy do drukarek Zebra serii Xi4 i<br>P1006137                            | 0 szt  | 134,77 PLN   |       | 134,77 PLN   | Powiadom mnie o dostępności |
| Czujnik otwarcia głowicy seria ZT200<br>P1037974-025                                          | 0 szt  | 129,88 PLN   |       | 129,88 PLN   | Powiadom mnie o dostępności |
| Czujnik otwarcia głowicy/pokrywy górnej Zebra GX420t<br>P1067988-024                          | 0 szt  | 74,57 PLN    |       | 74,57 PLN    | Powiadom mnie o dostępności |
| Czujnik papieru do ZT200<br>P1037974-021                                                      | 1 szt  | 285,45 PLN   |       | 285,45 PLN   | - 0 + szt                   |
| Czujnik papieru do drukarki TTP2000 (CALE)<br>P1028210                                        | 0 szt  | 225,47 PLN   |       | 225,47 PLN   | Powiadom mnie o dostępności |
| Czujnik papieru do Z4M, S4M (czujnik przerwy)<br>G77752M                                      | 0 szt  | 322,01 PLN   |       | 322,01 PLN   | Powiadom mnie o dostępności |
| Czujnik pokrywy do 170Xi4<br>P1006038                                                         | 0 szt  | 1 109,90 PLN |       | 1 109,90 PLN | Powiadom mnie o dostępności |
| Czujnik poziomu papieru TTP20xx/KR203/KR403 - 300 mm<br>01890-300                             | 1 szt  | 60,89 PLN    |       | 60,89 PLN    | - 0 + szt                   |
| Czujnik poziomu papieru TTP20xx/KR203/KR403 - 500 mm<br>01890-500                             | 0 szt  | 72,17 PLN    |       | 72,17 PLN    | Powiadom mnie o dostępności |
|                                                                                               |        |              |       |              |                             |

Potwierdź wybór towarów przyciskiem "Dodaj do koszyka". Możesz to zrobić po wybraniu ilości każdego z produktów lub zbiorczo po wybraniu ilości wszystkich interesujących Cię produktów z danej podstrony.

Po zmianie podstrony bez zatwierdzenia przyciskiem "Dodaj do koszyka" wybrane ilości wyzerują się.

#### 🜔 🛅 🚯 🗊 KONCEPT-L.PL

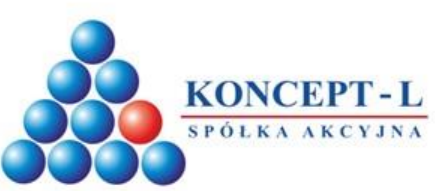

KONCEPT-L.PL

3

#### Widok zamówienia i jego edycja

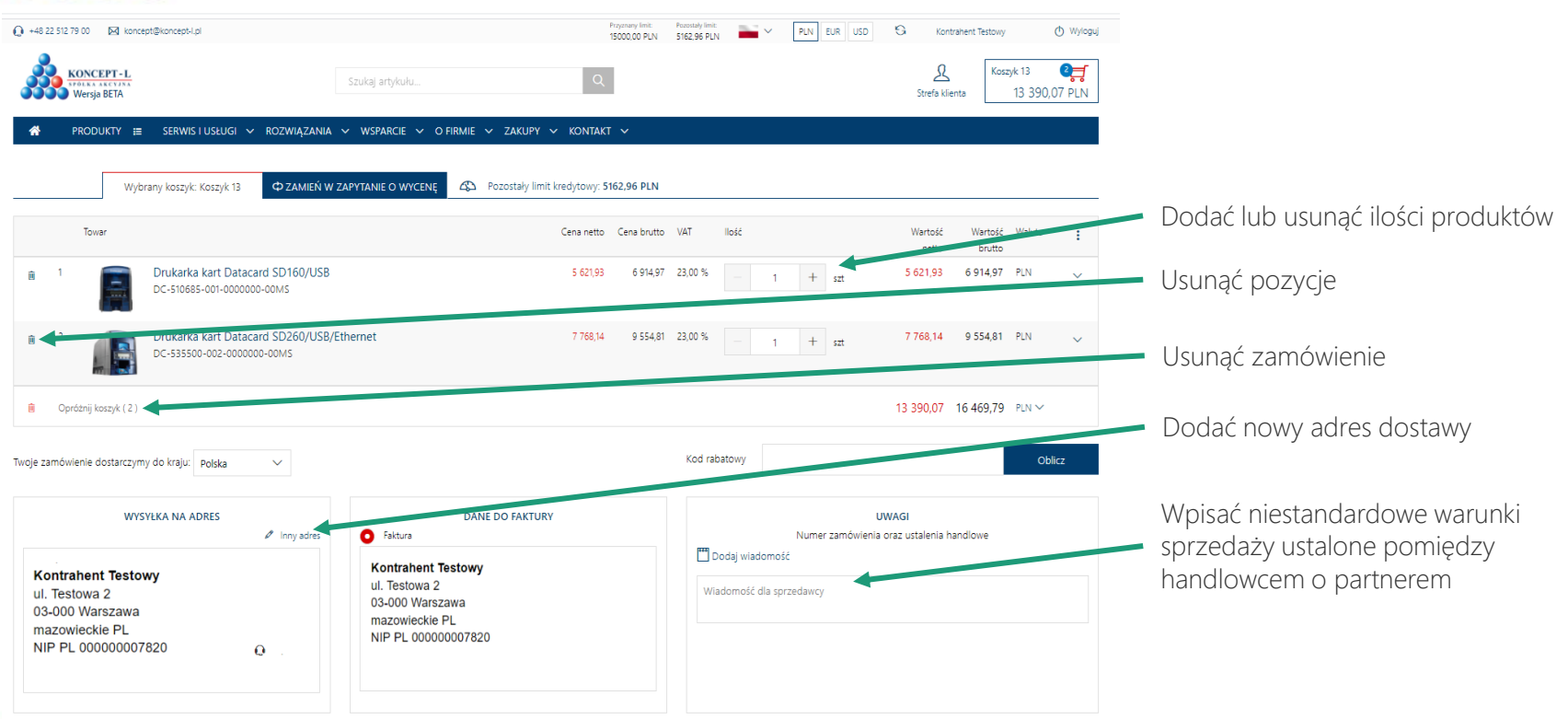

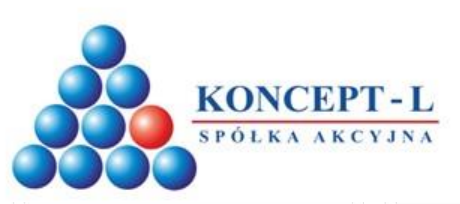

V

#### DOSTAWA

Sposoby dostawy

#### Kurier DHL (0,00 PLN)

Planowany termin dostawy (od dnia otrzymania płatności) Dostawa do 1 dni roboczych

|                            | PŁATNOŚĆ |
|----------------------------|----------|
| Sposoby płatności          |          |
| Przelew (0,00 PLN)         |          |
| Planowany termin płatności |          |
| 7 dai                      |          |

V

brak

NINJA (czarny stretch)

| PODSUMOWAI                | NIE           |
|---------------------------|---------------|
| Wartość zamówienia netto  | 13 390,07 PLM |
| Wartość zamówienia brutto | 16 469,79 PL  |
| Wartość VAT               | 3 079,72 PL   |
| Koszt dostawy             | 0.00 PL1      |
| M                         | 0.00 01       |

#### ATRYBUTY Wybierz wartość z listy jeśli zamówienie wymaga specjalnej obsługi Shipment special handling RONIN (bez adr. nad.)

\* Zapoznałem się z moim prawem do odstąpienia od umowy Prawo do odstąpienia od umowy.

\* Zapoznałem się i w pełni akceptuję regulamin sklepu Regulamin.

Wyrażam zgode na otrzymywanie newslettera i informacji handlowych od Koncept-L S.A. Zgoda jest dobrowolna. Mam prawo cofnać zoode w każdym czasie (dane przetwarzane sa do czasu cofniecia zoody). Mam prawo dostepu do usunięcia lub ograniczenia przetwarzania, prawo sprzeciwu, prawo wniesienia skargi do organu nadzorczego lub przeniesienia danych Administratorem jest Koncept-L S.A. ul.Wenecka 12 03-244 Warszawa. Administrator przetwarza dane zgodnie z Polityką Prywatnośc

#### Pola oznaczone gwiazdka sa obowiazkowe

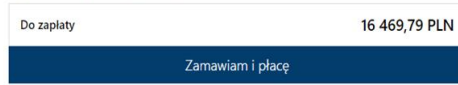

Przy zakupach powyżej 2500 zł dostawa jest darmowa

Specjalne warunki obsługi wysyłki:

RONIN - Używane przy wysyłce za pośrednictwem partnera bezpośrednio do klienta końcowego, oznacza prośbę o nie dołączanie do przesyłki żadnych dokumentów finansowych. NINJA - Zanonimizowanie przesyłek wysyłanych bezpośrednio do klienta

końcowego. Przesyłki owijane są czarną folią stąd nazwa Ninja. Dodatkowo usuwane są wszelkie logo Koncept-L, również z kart gwarancyjnych.

## KONCEPT-L.PL